# DALI-2 Display 7" Emergency

Datenblatt DALI-2 Control System

DALI Steuereinheit und Bediengerät für DALI Notlichtsysteme

DALI-2 Display 7" Emergency Art.Nr.: 86456840-EM-W (weiß) Art.Nr.: 86456840-EM-B (schwarz) Art.Nr.: 86456840-P-EM-W (weiß) Art.Nr.: 86456840-P-EM-B (schwarz)

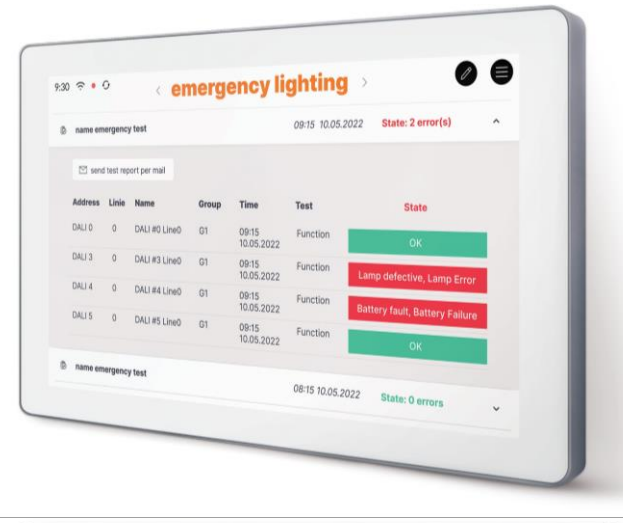

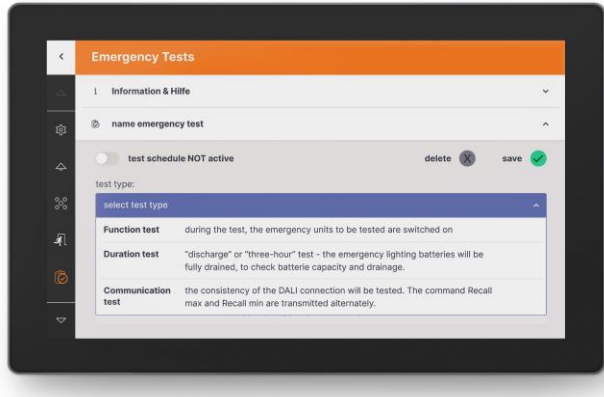

# DALI-2 Display 7" Emergency Bediengerät

# Überblick

- Multifunktionales Bediengerät für DALI Notlichtsysteme
- 7" kapazitiver Touchscreen mit 24-Bit Farbtiefe
- Dimensionen: 178 x 111 x 8 mm
- Adressierung und Inbetriebnahme des DALI Notlichtsystems
- Konfiguration von DALI Notlichtgruppen
- Einfache Überwachung und Kontrolle über das Notlichtsystem
- Planung und Automatisierung von Kommunikations-, Funktions- und Betriebsdauertests
- Automatische Protokollierung und E-Mail-Versand von Pr
  üfberichten

ī

- Multimasterfähig: es können mehrere Bediengeräte gemeinsam mit einem Notlicht Display in einem DALI-Kreis verwendet werden
- Einfache Installation: Montage an einer Unterputzdose
- Versorgung über 24-56V oder Power Over Ethernet – POE
- Version mit zusätzlichen Funktionen des <u>DALI-2 Display Plus</u> zur Steuerung des DALI Systems verfügbar Art.Nr.: 86456840-P-EM-W bzw. Art.Nr.: 86456840-P-EM-B (für zusätzliche Funktionen siehe <u>DALI-2 Display</u> <u>Datenblatt</u>)

|                                           | DALI Display    | 7" Emergency    |
|-------------------------------------------|-----------------|-----------------|
| Artikolnummor                             | 86456840-EM-W   | 86456840-EM-B   |
| Artikelnunner                             | 86456840-P-EM-W | 86456840-P-EM-B |
| Elektrische Daten:                        |                 |                 |
| Versorgungsspannung Display               | 24-5            | 6V DC           |
| Energiebedarf Display                     | 3,              | 5W              |
| Anzahl der DALI-Kreise                    |                 | 1               |
| Stromaufnahme DALI-Kreis                  | <2              | mA              |
| Schnittstellen                            | D               | ALI             |
| Mechanische Daten:<br>Umgebungstemperatur | 0+              | -45°C           |
| Schutzart                                 | IP              | 20              |
| Abmessungen L x B x H                     | 178 x 11        | 1 x 8 mm        |
| Diagonale Display                         | -               | "               |
| Auflösung Display                         | 1024 x          | x 600 px        |
| Farben Display                            | 24              | Bit             |
| Farbe Display Rahmen                      | weiß            | schwarz         |
|                                           | Mate            |                 |

### Klemmen

| Anschlusstyp                 | Federkraftklemme          |
|------------------------------|---------------------------|
| Anschlussvermögen eindrähtig | 0,5 1,5 mm² (AWG20 AWG16) |

# Spezifikation, Kenndaten

| Anschlussvermögen feindrahtig          | 0,5 1,5 mm <sup>2</sup> (AWG20 AWG16) |
|----------------------------------------|---------------------------------------|
| Anschlussvermögen mit<br>Aderendhülsen | 0,25 1 mm²                            |
| Abisolierlänge Anschlussdrähte         | 8,5 9,5mm / 0,33 0,37inch             |
| Klemme lösen                           | Druckmechanismus                      |

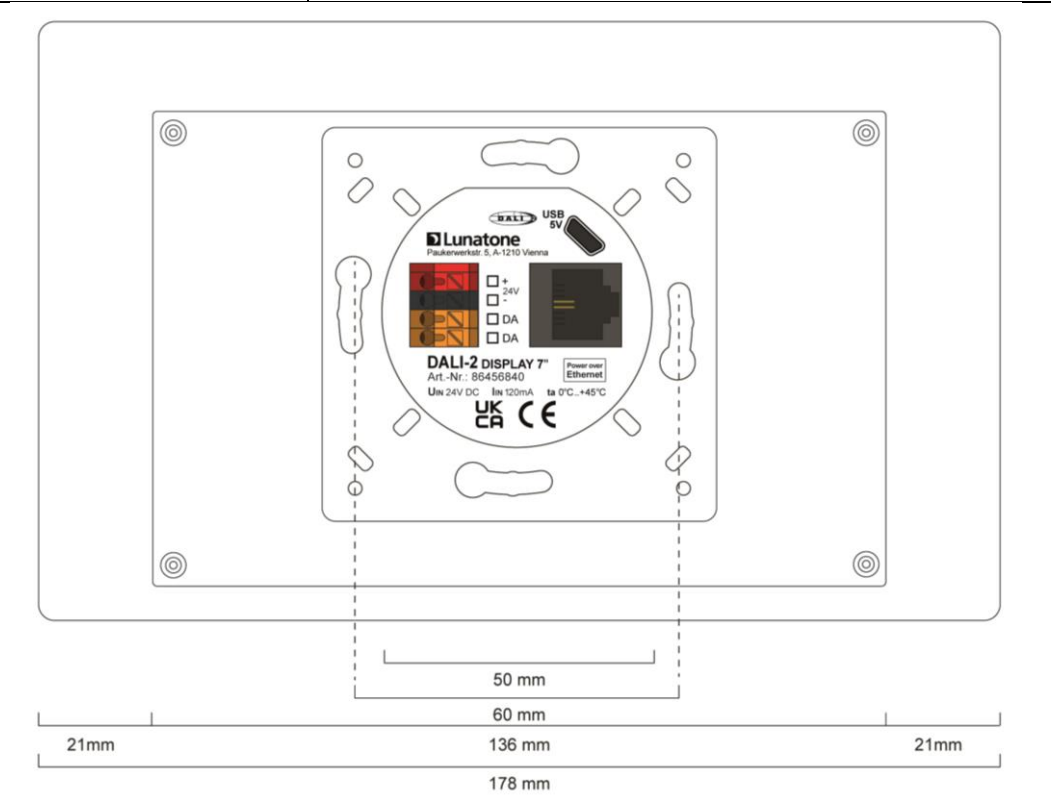

Abmessungen Art.Nr.: 86456840-EM

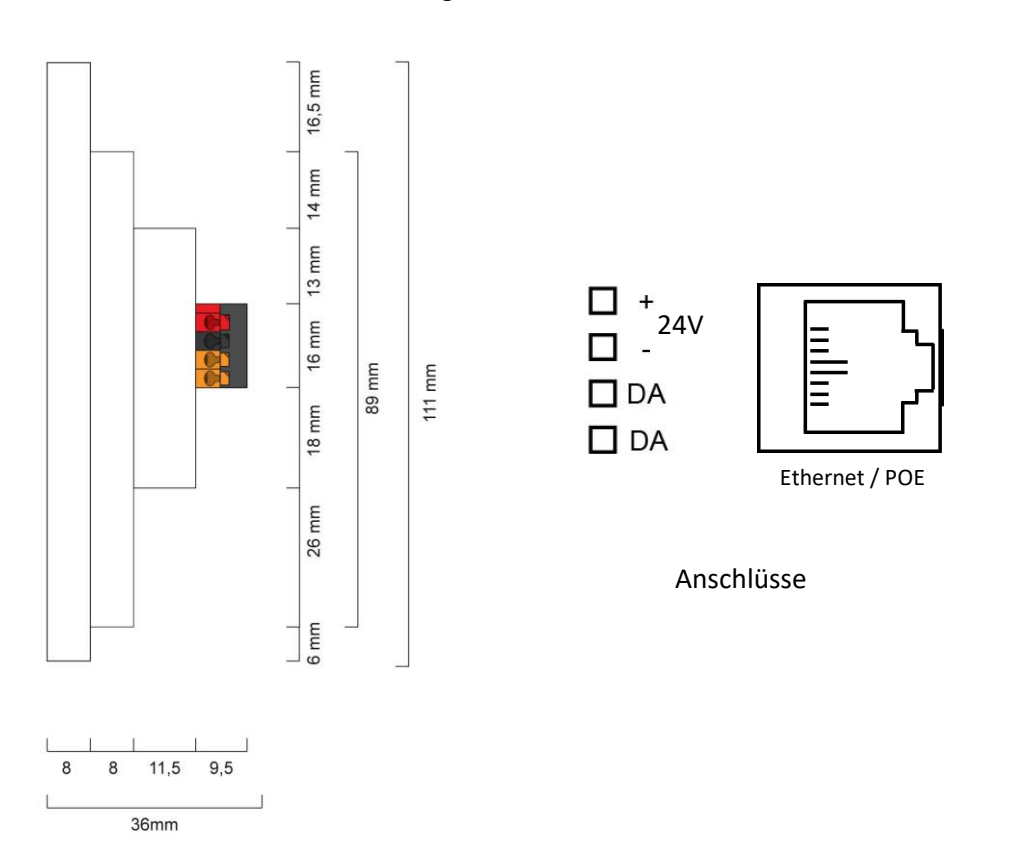

# Typische Anwendung

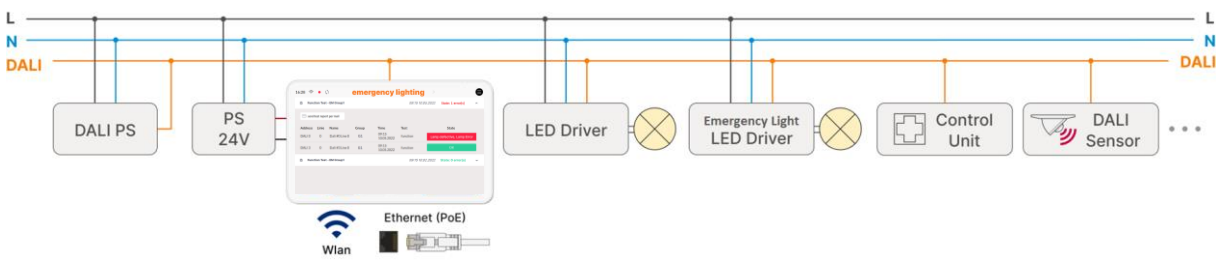

Abb. 1 Typische Anwendung – gemischtes DALI System

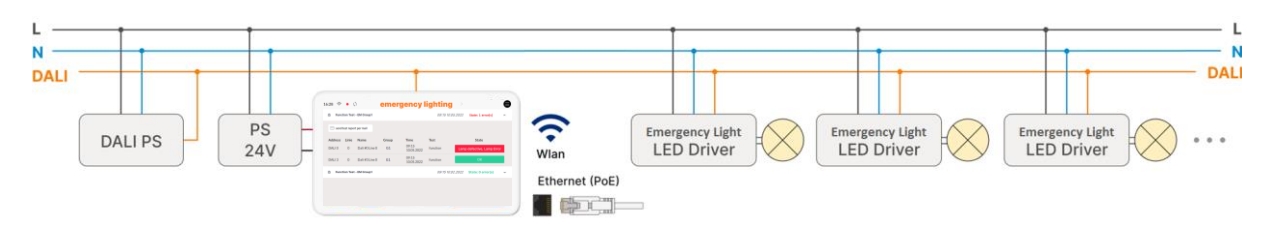

Abb. 2 Typische Anwendung – reines DALI Notlichtsystem

# Verwendung

Das DALI-2 Display 7" Emergency wird für die Inbetriebnahme und Steuerung von DALI Notlicht Anlagen eingesetzt. Zur Steuerung von Betriebsgeräten der Beleuchtungstechnik wird das digitale Protokoll DALI verwendet, Norm IEC62386.

Über das Display Interface können alle Leuchten als Gruppen und Einzelleuchten gesteuert werden.

Das DALI-2-Display bietet die Automatisierung von Kommunikations-, Funktions- und Betriebsdauertests mittels Erstellung von Prüfplänen, einen Überblick über verfügbare Testergebnisse kürzlich durchgeführter Notlichttests und schnelle Schritte zur Fehlerbehebung bei fehlgeschlagenen Tests.

Das DALI-2 Display Emergency Plus (Art.Nr. 86456840-P-EM) enthält alle Funktionen des DALI-2 Display Emergency, beschrieben in diesem Datenblatt, sowie die Funktionen des DALI-2 Display Plus, diese Funktionen sind im <u>Datenblatt des DALI-2 Display Plus</u> beschrieben.

# Installation

- Das DALI-2 Display wird direkt am DALI-Bus angeschlossen. Eine DALI Busspannungsversorgung wird vorausgesetzt.
- Das Gerät kann über Ethernet versorgt werden (POE) oder benötigt eine zusätzliche 24V Versorgung, die an den dafür vorgesehenen Klemmen angeschlossen wird. (passendes Netzteil: <u>PS 24V, 300mA, Art.Nr.: 24166012-24HS</u>)
- Der Anschluss an die DALI-Klemmen kann ohne Beachtung der Polarität erfolgen.
   Der Buseingang ist gegen Überspannungen (Netzspannung) geschützt.
- Die Verdrahtung soll als feste Installation in trockener und sauberer Umgebung erfolgen.
- Die Montage darf nur im spannungsfreien Zustand der Anlage und durch qualifiziertes Fachpersonal durchgeführt werden.
- Nationale Vorschriften für die Errichtung elektrischer Anlagen sind zu beachten.

- Die DALI Installation kann mit Standard Niederspannungsinstallationsmaterial ausgeführt werden. Es sind keine Spezialkabel erforderlich.
- Je Klemme darf nur 1 Leiter angeschlossen werden. Bei Verwendung von Doppeladerendhülsen ist das Anschlussvermögen der Klemme zu beachten.
- Achtung: Das DALI-Signal entspricht nicht der Kategorie SELV (Safety Extra Low Voltage, Schutzkleinspannung). Daher gelten die Installationsvorschriften für Niederspannung.
- Der Spannungsabfall auf der DALI-Leitung darf auch bei maximaler Länge (300m) und maximaler Bus Last (250mA) 2V nicht überschreiten.

# Hier Einhängen

# Sicherheitshinweise

- Das Gerät ist nur für die Installation in Innenräumen geeignet.
- Halten Sie das Produkt von Flüssigkeiten und Feuchtigkeit fern.
- Reinigung ist mit einem trockenen Staubtuch möglich. Bitte keine Scheuermittel oder Lösungsmittel verwenden. Den Kontakt mit Flüssigkeiten vermeiden.
- Das Gehäuse besteht aus Glas und Metall, die Berührung mit scharfkantigen Gegenständen kann das Display beschädigen.
- Bei Defekt senden Sie das Gerät an Lunatone Industrielle Elektronik GmbH. In keinem Fall darf das Display geöffnet werden. Das Demontieren/Zerlegen des Displays kann zu Beschädigungen und/oder Verletzungen führen.

# Montage

Das DALI-2 Display 7" Emergency kann direkt an einer Elektrodose befestigt werden.

Für die Montage wird zuerst das Rückteil an der Elektrodose unter Beachtung der Orientierung (Steckverbindung oben, siehe Abb.3) befestigt. Anschließend kann das Display von oben eingehängt und durch die zwei Schrauben von unten fixiert werden.

### Recycling

Dieses Produkt wurde unter Verwendung hochwertiger Materialien und Komponenten entwickelt und hergestellt, die recycelt und wiederverwendet werden können.

Das Gerät muss entsprechend den geltenden gesetzlichen Vorschriften und getrennt vom Hausmüll entsorgt werden. Bitte informieren Sie sich über die örtlichen Bestimmungen zur getrennten Entsorgung von elektronischen Produkten. Durch die korrekte Entsorgung von Altgeräten wird unsere Umwelt geschützt.

# Funktionsweise und Features

Das DALI-2 Display 7" Emergency dient als universelles Modul zur **Steuerung** sowie zur **Inbetriebnahme** von DALI Notlicht Systemen.

Das Display zeigt per Default die **Bedienoberfläche** zur Überwachung der Testergebnisse

Die Bedienoberfläche des DALI Display setzt sich zusammen aus 2 Seiten (Boards): Die Seite mit einer Übersicht der zuletzt ausgeführten Tests: **"Test Status**" (zuvor: "Emergency Lighting Status") und die Seite zur Behebung von Notlicht System Fehlern: "Troubleshooting" (zuvor "Error Resolving"). Details dazu: Seite 13 und Seite 16.

Zwischen den zwei Seiten kann durch eine Wischbewegung mit einem Finger von rechts nach links / links nach rechts oder über die Pfeiltasten neben dem Board-Titel gewechselt werden. Die Länge des Boards ist flexibel: mit einer auf/ab Wischbewegung des Fingers, kann nach unten und oben navigiert werden.

Über den Menü Knopf oben rechts kann das Menü zur Inbetriebnahme und Konfiguration geöffnet werden.

Hier können generelle Einstellungen, DALI-Geräte Einstellungen und Einstellungen zum Notlichtsystem vorgenommen werden.

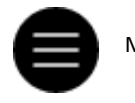

Menü-Button

Übersicht und Einstellungen siehe Seite 7. Einrichtung und Konfiguration des DALI-Systems siehe Seite 9 Erstellen von Notlicht Tests siehe Seite 11 Bedienoberflächen siehe Seite 13 und folgende.

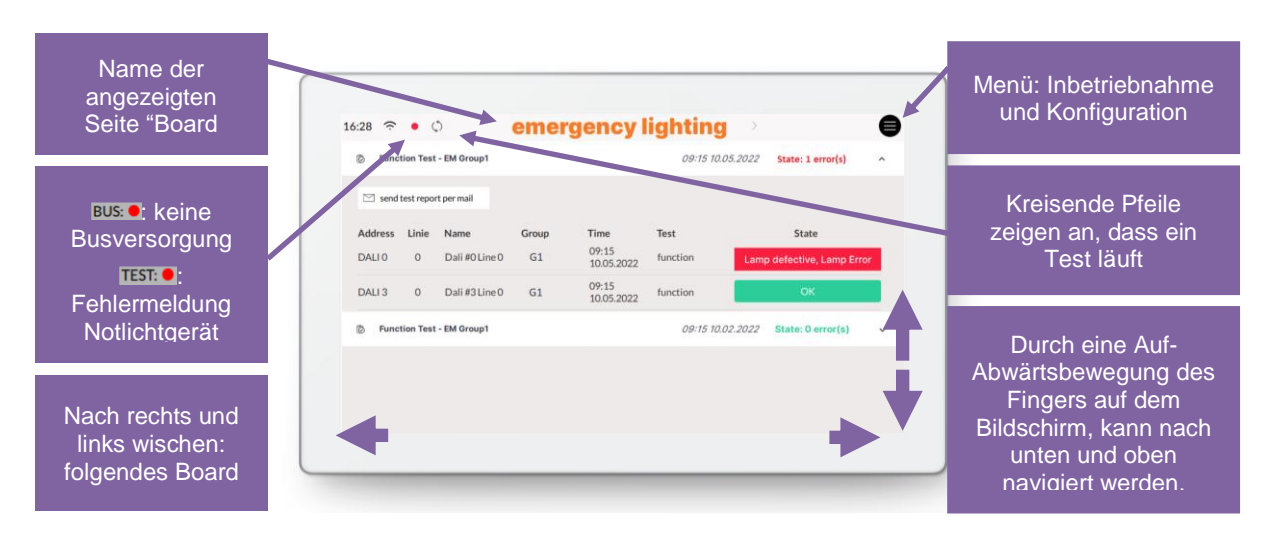

Abb. 4 Übersicht Bedienoberfläche DALI Display 7" Emergency

# Menü zur Inbetriebnahme und System Konfiguration

Über den Menü Button oben rechts erreicht man das Konfigurationsmenü. Im Konfigurationsmenü können Einstellungen für Boards, generelle Einstellungen und Einstellungen für das DALI-System vorgenommen werden.

### Navigation und Menüpunkte

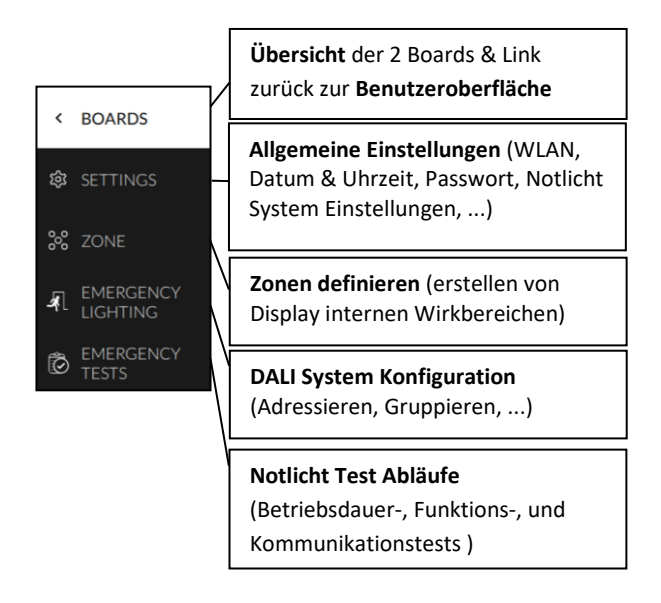

### Menüpunkt: Boards

Dieser Menüpunkt dient zur Übersicht der vorhandenen Boards Durch Klick auf eines der Boards wird die entsprechende Bedienoberfläche aufgerufen. Durch erneutes Klicken auf die Board-Registerkarte wird das Board geöffnet, von dem aus das Konfigurationsmenü aufgerufen wurde (auch durch einen gelben Board-Titel gekennzeichnet).

<

Die Stift-Taste neben dem Titel "Boards" ermöglicht: umbenennen und umsortieren der Boards:

- **Umbenennen**: Board anwählen und Stift Symbol im Board-Fenster klicken.
- Reihenfolge ändern: Board auswählen (blau highlight) mit drag and drop verschieben

### Menüpunkt: Settings- Einstellungen

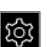

Hier können allgemeine Einstellungen für das Display vorgenommen werden:

- General:
  - Name: Namen des Displays im Netzwerk editieren
  - Firmware version: Information zu
     Firmware Version
  - Language: Einstellen der
     Systemsprache (Auswahl: Deutsch oder Englisch)
  - Screensaver: Einstellung des Bildschirmschoners: Zeit (Timeout) und Helligkeit in Prozent
  - Night Time Brightness: Einstellung der Nachthelligkeit: Zeitbereich und Helligkeit in Prozent
  - Night Time Screensaver: Einstellung des Nacht-Bildschirmschoners: Zeit (Timeout) und Helligkeit in Prozent
- Date & Time: Einstellen von Zeitzone, Datum und Uhrzeit und Standortkoordinaten
- Wi-Fi / Ethernet: Herstellen der Internetverbindung und Anzeige der IP-Adresse. Um ungewollten Zugriff Dritter zu vermeiden, sollte das Gerät nur an ein sicheres Netzwerk angeschlossen werden. Bei Verbindungsproblemen mit dem Wi-Fi über die Auswahl "alle Wi-Fi Verbindungen löschen" die Einstellungen zurücksetzen und neu eingeben.
- Access, Display Passwords: mit der Zeit- und Passworteingabe wird der Zugang zum Konfigurations-Menü und dem Editiermodus gesperrt – die Sperre tritt in Kraft, sobald die eingestellte Zeit abgelaufen ist. Bestimmte Boards können durch Auswahl passwortgeschützt werden.
- Emergency Lighting -General Settings: Einstellen einer Nachlaufzeit um den Notlichtbetrieb auch nach Netzwiederkehr

um max. eine Stunde zu verlängern. (z.B. zur Überbrückung der Wiederstartzeit von Hochdrucklampen bei kurzen Netzspannungsunterbrüchen.) Die Grundeinstellung in den Notlichtgeräten beträgt 0 Minuten. – Die Nachlaufzeit kann nur eingehalten werden, wenn die Akkukapazität ausreichend ist.

- Emergency Lighting Deactivation: Notlichtgeräte deaktivieren, wenn die Hauptstromversorgung abgeschaltet wird und die Notlichtgeräte sich nicht einschalten sollen (z. B. bei Wartung oder während eines Betriebsurlaubs ). Die Notlichtgeräte können auf zwei Weisen deaktiviert werden:
  - o manuelles Ausschalten der Notbeleuchtung, wenn die Hauptstromversorgung bereits abgeschaltet ist → REST
  - Verhindern des Einschaltens der Notbeleuchtung nach dem Ausschalten der Hauptstromversorgung, innerhalb der nächsten 15 Minuten
     → INHIBIT

Wichtig: Deaktivierte Notlichtgeräte schalten sich im Notfall nicht ein. Stellen Sie sicher, dass kein Notlichtbetrieb erforderlich ist!

Bei Netzwiederkehr wird die Notbeleuchtung wieder aktiviert. Die Notlichtgeräte können auch vor dem Einschalten der Hauptstromversorgung über "STOP REST / INHIBIT" wieder aktiviert werden.

 Emergency Lighting – Error Signalling Zur Fehlersignalisierung können zwei DALI-Adressen angegeben werden. Dadurch ist es möglich, den Fehlerstatus an ein übergeordnetes System über z.B. DALI-RM Relais-Module zu übergeben oder eine Statusanzeige ("OK"/ "Fehler") mit Signallampen umzusetzen

 Emergency Lighting – Notification: Benachrichtigung per E-Mail einrichten (E-Mail-Server und -Adresse eingeben) – Benachrichtigungen können für alle Tests oder nur bei Fehler gesendet werden. E-Mail-Einstellungen können über die Schaltfläche getestet werden

| 鐐 SETTINGS                                                 |                                             |  |
|------------------------------------------------------------|---------------------------------------------|--|
| ∧ General                                                  |                                             |  |
| Display Name:                                              | test-ltd7-emergency                         |  |
| Firmware Version - GUI:<br>Firmware Version - DALI-Server: | 1.2.907<br>v1.5.0/1.0.8                     |  |
| System Language:                                           | English 🗘                                   |  |
| Display Brightness:                                        | O 100 %                                     |  |
| Screensaver - Display Brig                                 | htness after timeout                        |  |
| timeout: <u>10s</u> 🖉                                      | ——————————————————————————————————————      |  |
| Night Time - user defined b                                | orightness for a certain period             |  |
| from: 22:00 /<br>to: <u>06:00</u> /                        | O 100 %                                     |  |
| <b>Night Screensaver</b> - Displa<br>durin                 | ay Brightness after timeout<br>g Night Time |  |
| timeout: <u>5s</u> 🖉                                       | O 100 %                                     |  |
| ➤ Date, Time & Location                                    |                                             |  |
| ✓ Wi-Fi                                                    |                                             |  |
| ✓ Ethernet                                                 |                                             |  |
| <ul> <li>Access, Display Passwords</li> </ul>              |                                             |  |
| protect Menu, Board editing & selected Boards              |                                             |  |
| Password:                                                  |                                             |  |
| Lock after: 1m0s                                           |                                             |  |
| Boards that should be password protected:                  |                                             |  |
| emergency - status                                         | error resolving                             |  |

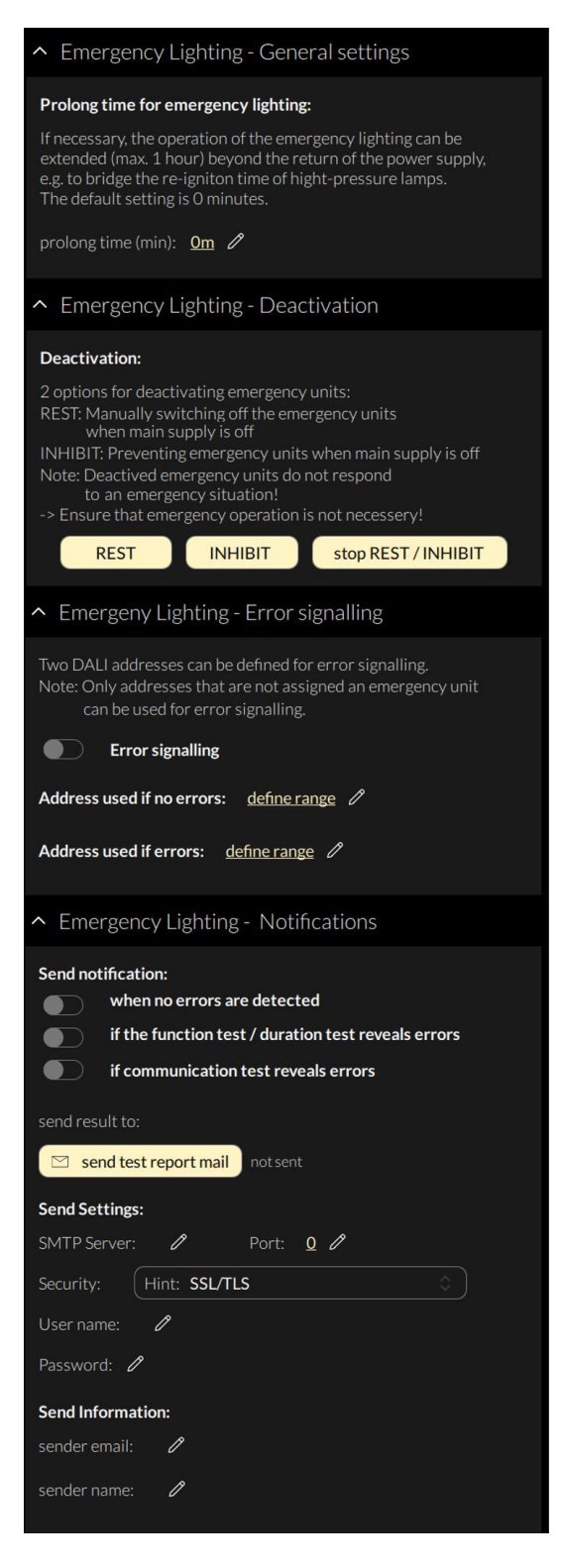

Abb. 5 Übersicht Settings

### Menüpunkt: Emergency Lighting Devices – Notlicht Geräte

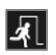

Inbetriebnahme und Konfiguration des DALI Systems. Die adressierten Geräte (DALI device type 1 – DT1 Emergency Lighting) am DALI Bus werden hier nach einem auslesen aufgelistet. Das DALI-2 Display 7" Emergency unterstützt Systemerweiterungen und zusätzlich die Neuadressierung der Geräte am DALI Bus. Die gefundenen Geräte können anschließend gruppiert werden.

| ٢   | EMERGENCY LIGHTING |             | addressing - search devices |      |        | vices      |    |    |
|-----|--------------------|-------------|-----------------------------|------|--------|------------|----|----|
|     | ∧ all de           | evices      |                             |      |        |            |    | Q, |
| ŝ   | Address            | Name        | Group                       | Туре | State  | <b>I</b> % |    |    |
| 0_0 | DALI 0             | device name |                             | DT1  | ON/OFF |            |    | Q, |
| °°° | DALI 1             | device name |                             | DT1  | ON/OFF |            |    | Q, |
| শ   | DALI 2             |             |                             | DT1  | ON/OFF |            |    | Q, |
| -   | DALI 3             |             |                             | DT1  | ON/OFF |            |    | Q, |
| Ø   | DALI 4             | device name | select                      | DT1  | ON/OFF | 0          | 25 | Q, |

Abb. 6 Menüpunkt "Devices"

Um Gerätegruppen vom Display aus anzusteuern, müssen zusätzlich die passenden Zonen definiert werden – siehe Abschnitt: Zonen Seite 10.

Erst nach Abschluss der Konfiguration können die Prüfpläne erstellt werden.

Geräte adressieren: Auswahl: "addressing devices" rechts oben

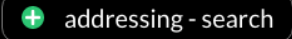

Durch die Ein- und Austaste ("all ON" bzw. "all OFF") kann getestet werden, ob alle DALI Geräte angeschlossen sind (siehe Abb. 7). **Achtung**: Einige Notleuchten sind vom Typ "not maintained" und reagieren daher nicht auf DALI-Befehle wie MAX/OFF.

Reagieren alle DALI Geräte ordnungsgemäß, so kann mit der Adressierung fortgefahren werden. Reagieren die Geräte nicht sollte die DALI Busspannungsversorgung (nicht im Display inkludiert) und die Geräteverdrahtung überprüft werden.

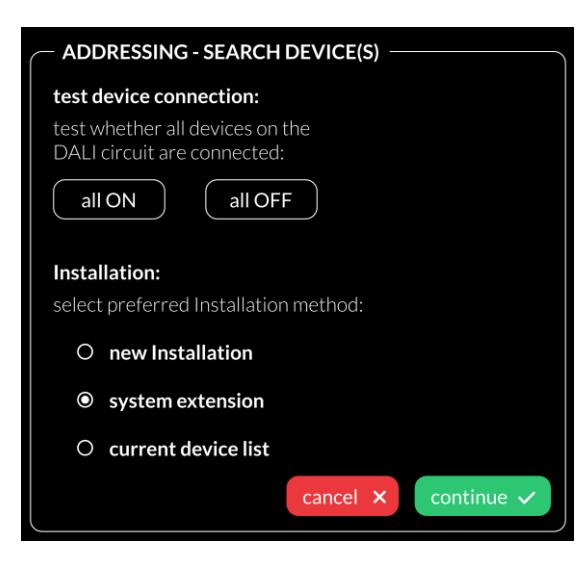

Abb. 7 Pop-Up Adressierung, Geräte suchen

Zur Auswahl steht:

- current device list: Auslesen des bereits adressierten DALI Bus
- system extension: Systemerweiterung, wenn Geräte zu einem bestehenden System hinzugefügt wurden; das bestehende System behält seine Adressen und neue Adressen werden hinzugefügt
- new installation: für Neuinstallationen oder Neuadressierung; Geräte, die bereits eine Adresse hatten, bekommen eine neue Adresse – DALI Gruppenzuweisungen werden gelöscht.

Nach dem Auslesen/Adressieren werden alle gefundenen/adressierten Notlicht Geräte in der Notlicht Geräteliste angezeigt.

**Gerätenamen zuweisen:** Klick auf den jeweiligen Gerätenamen in der Geräteliste

**Gruppen zuweisen:** - Klick auf den jeweiligen Gruppeneintrag in der Geräteliste, um das Gerät den entsprechenden Gruppen hinzuzufügen.

**Batterie**: Ab Software 1.12 wird der aktuelle Batteriestatus der Notlichtgeräte in dieser Spalte angezeigt. State: An- und Ausschalten der jeweiligen Geräte für einfache Lokalisierung. Achtung: Notleuchten vom Typ "not maintained" reagieren nicht auf DALI-Befehle

Lupe: Anwahl der Lupe, startet den IDENTIFY-Vorgang für die Notbeleuchtung. Wie sich die Notleuchten bei dem DALI Befehl IDENTIFY verhalten ist abhängig vom jeweiligen Hersteller und sollte aus der Dokumentation der Notlicht-Vorschaltgeräte entnommen werden können.

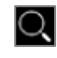

Sonstige Konfiguration von DALI-Geräten ist mit dem DALI-Cockpit möglich – siehe Seite 17.

### Menüpunkt: Zonen

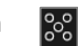

Zonen sind eine Display interne Gruppierung von DALI-Geräten ähnlich DALI-Gruppen, jedoch ohne Begrenzung auf 16 und ohne Begrenzung auf eine einzelne DALI-Linie bei einem Display mit Multilinien-Modul. Die Geräte einer Zone können aus beliebig vielen Geräten (Einzeladressen) und bereits gebildeten DALI-Gruppen bestehen.

Achtung: Zonen in einem Display stimmen nicht unbedingt mit Zonen eines anderen Displays überein!

Innerhalb des Displays können ab hier nur noch Zonen oder einzelne Geräte als Zieladresse ausgewählt werden (DALI-Gruppen sind nicht verfügbar).

 $\begin{array}{c} \overbrace{}^{U_{c}}_{t} \end{array} \qquad \mbox{Mit dieser Schaltfläche können die} \\ ausgewählten Geräte ein- und \\ ausgeschalten werden, um die zugewiesenen \\ Geräte zu überprüfen. \end{array}$ 

Weitere Zonen können über den Add-Button hinzugefügt werden: +

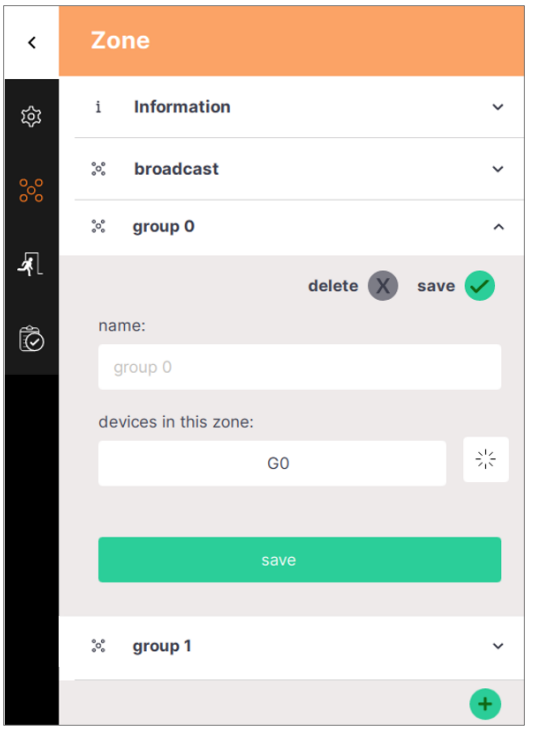

Abb. 8 Menüpunkt "Zonen"

### Menüpunkt: Emergency Tests -**Notlicht Prüfpläne**

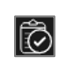

In diesem Abschnitt können die Kommunikations-, Funktions- und Betriebsdauertests geplant werden - für weitere Details siehe den nächsten Abschnitt "Notlicht Prüfpläne".

# Notlicht Prüfpläne

im Konfigurationsmenü über den Menüpunkt Notlicht Tests 🚺

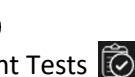

können die verschiedenen Notlicht Tests: Kommunikationstest, Funktionstest und Betriebsdauertest für unterschiedliche Notlicht Geräte oder Gruppen erstellt und für unterschiedliche Zeitintervalle geplant werden. Konfiguration siehe Abb. 10.

Weitere Tests können über den hinzugefügt werden.

Knopf

| <          | Emergency Tests                          |   |
|------------|------------------------------------------|---|
| 袋          | i Information                            | ~ |
| 000<br>000 | Duration Test - EM Group1 active         | ~ |
| <u>k</u>   | © Communication Test - EM Group 1 active | ~ |
| Ŕ          | Punction Test - EM Group 1 active        | ~ |
| C          |                                          | + |
|            | Abb. 9 Menüpunkt "Emergency Tests"       |   |

Es können 3 verschiedene Testtypen ausgewählt werden:

- Kommunikationstest: Überprüfung, ob die • DALI-Kommunikation mit dem Gerät möglich ist
- Funktionstest: Einschalten der Notbeleuchtung zum Testen der Funktionalität
- Betriebsdauertest: Die Batterien des Notlichtgerätes werden vollständig entladen, um die Batteriekapazität und das Entladeverhalten zu überprüfen. Achtung: Je nach Notlichtgerät kann der Betriebsdauertest bis zu drei Stunden dauern. Die Akkus sollten vor Beginn des Betriebsdauertests mindestens 24 Stunden geladen werden.

Für jeden Test können die zu testenden Geräte, ein Wiederholungsintervall sowie ein Startdatum und eine Startzeit ausgewählt werden. Für jede Testart stehen unterschiedliche Wiederholungsintervalle zur Verfügung:

### Kommunikationstest

| No         | Keine Wiederholung – es wird      |
|------------|-----------------------------------|
| repetition | nur einmal am angegebenen Tag     |
|            | und zur angegebenen Uhrzeit       |
|            | getestet                          |
| every 10   | testet periodisch: überprüft alle |
| minutes    | ausgewählten Geräte               |
|            | nacheinander innerhalb von 10     |
|            | Minuten. Nach 10 Minuten wird     |
|            | ein neuer Zyklus gestartet.       |
| daily      | Der Test wird täglich zur         |
|            | angegebenen Uhrzeit               |
|            | durchgeführt                      |

### Funktionstest

| No         | Keine Wiederholung – es wird      |
|------------|-----------------------------------|
| repetition | nur einmal am angegebenen Tag     |
|            | und zur angegebenen Uhrzeit       |
|            | getestet                          |
| weekly     | Der Test wird einmal pro Woche    |
|            | durchgeführt – am angegebenen     |
|            | Wochentag (Vorgabe durch          |
|            | "weekday" ("Wochentag")           |
| Jan - Dec  | Der Test wird an den              |
|            | ausgewählten Monaten beim         |
|            | ersten Auftreten des              |
|            | ausgewählten Wochentages          |
|            | (Eingabe "weekday") und der       |
|            | angegebenen Uhrzeit               |
|            | durchgeführt –                    |
|            | (ermöglicht: monatlich, jeden 2., |
|            | 3. etc. Monat bis hin zu          |
|            | jährlichen Wiederholungen)        |

| Detriebsdada |                                   |
|--------------|-----------------------------------|
| No           | Keine Wiederholung – es wird      |
| repetition   | nur einmal am angegebenen Tag     |
|              | und zur angegebenen Uhrzeit       |
|              | getestet                          |
| Jan - Dec    | Der Test wird an den              |
|              | ausgewählten Monaten beim         |
|              | ersten Auftreten des              |
|              | ausgewählten Wochentages          |
|              | (Eingabe "weekday") und der       |
|              | angegebenen Uhrzeit               |
|              | durchgeführt –                    |
|              | (ermöglicht: monatlich, jeden 2., |
|              | 3. etc. Monat bis hin zu          |
|              | jährlichen Wiederholungen)        |
|              |                                   |

**Batriahsdauartast** 

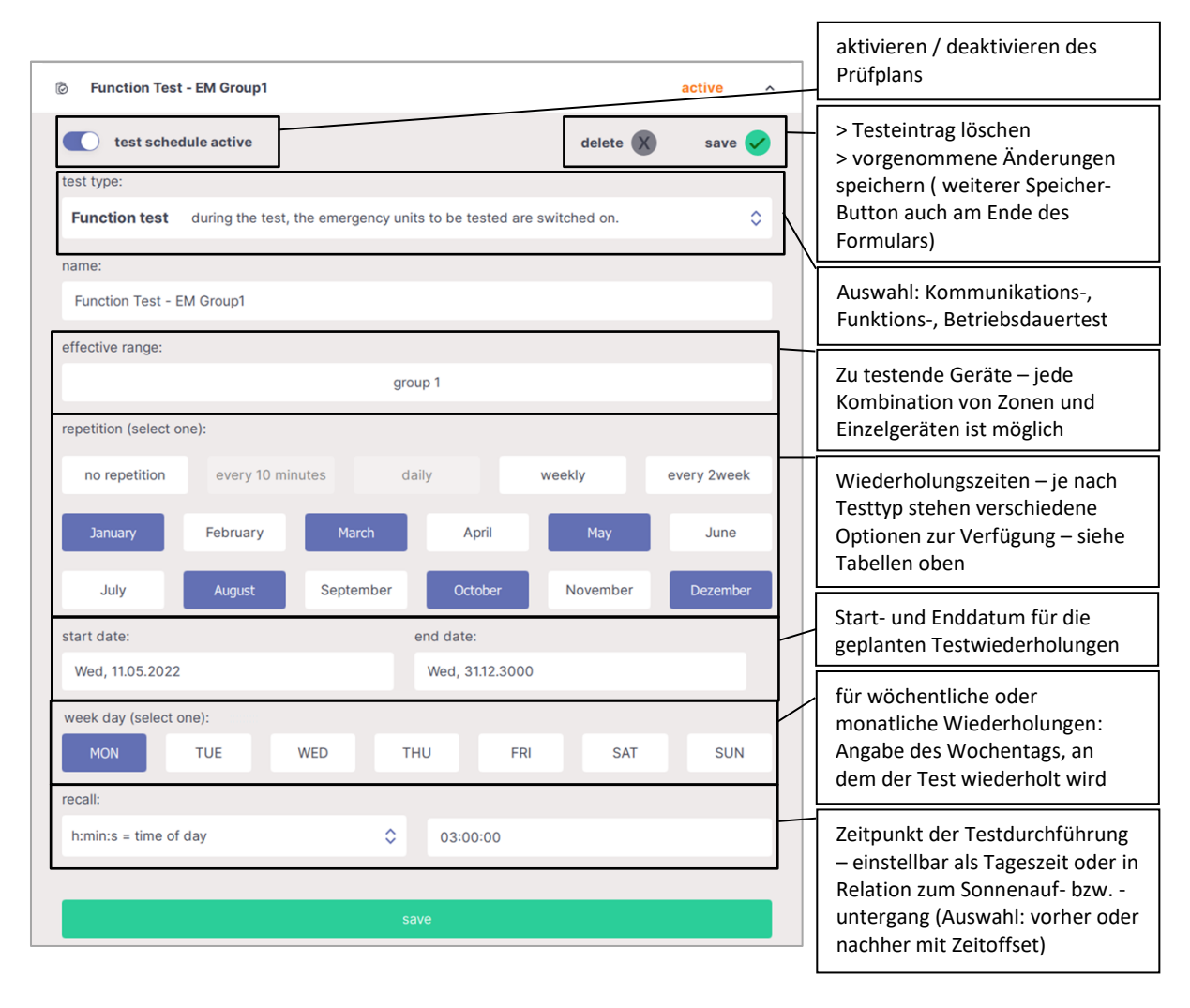

Abb. 10 Konfiguration Notlicht Prüfpläne (Emergency Test Schedules)

# Benutzeroberfläche – Aktuellster Testbericht

Die Benutzeroberfläche des DALI-2 Display Emergency besteht aus zwei Seiten (Boards): der Notlicht-Status Seite und der Seite zur Fehlerbehebung (siehe nächster Abschnitt).

Auf der Notlicht Status Seite wird das aktuellste Ergebnis jedes konfigurierten Tests in einer Zusammenfassung aufgelistet. Mit der Pfeiltaste auf der rechten Seite der Zusammenfassung können die Details der Testergebnisse ausgeklappt werden. Hier wird das Ergebnis jedes getesteten Gerätes (im Rahmen des geplanten Tests) aufgelistet.

Die vollständige Liste aller jemals durchgeführten Tests kann über die Weboberfläche des Displays heruntergeladen werden, siehe Abschnitt "Notlicht Testbericht - Prüfbuch" Seite 16.

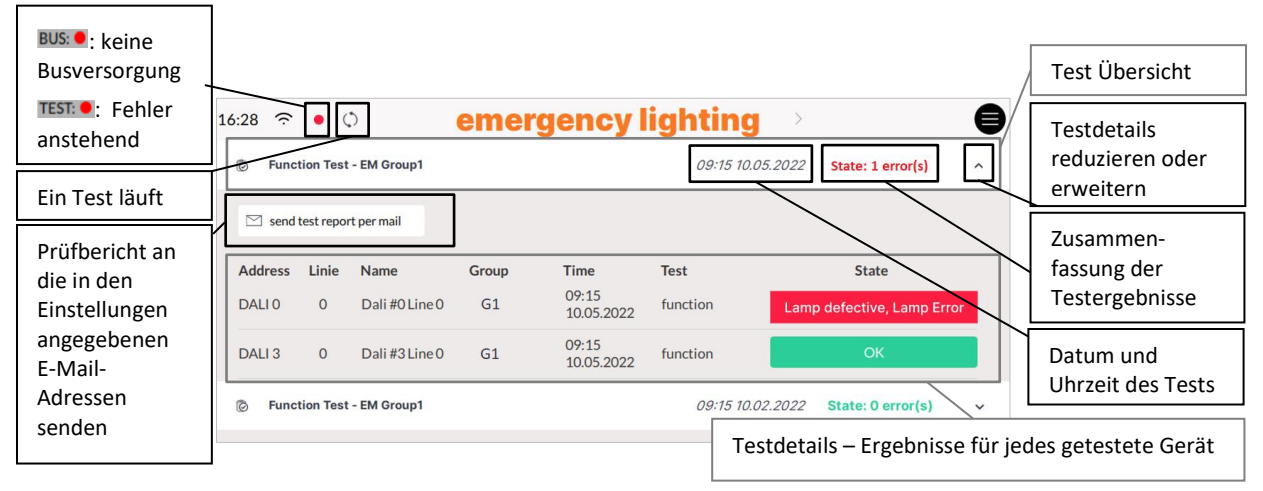

Abb. 11 Übersicht Prüfbericht Seite

Folgende Testergebnisse / Statusnachrichten sind möglich:

### Kommunikationstest

| Status:   | Beschreibung / Details:                                                    |
|-----------|----------------------------------------------------------------------------|
| ОК        | Test erfolgreich – kein Fehler                                             |
| Error     | Kommunikationstest fehlgeschlagen: das Notlichtgerät ist nicht erreichbar. |
|           | Mögliche Ursachen: Gerät nicht verbunden oder defekt,                      |
|           | Notlichtgerät getauscht und nicht adressiert                               |
| Bus Error | Kommunikationstest fehlgeschlagen, mangelnde                               |
|           | Buskommunikation                                                           |
|           | Mögliche Ursache: fehlende Busversorgung, DALI                             |
|           | Verdrahtungsfehler, Buskurzschluss, oder Initialize-                       |
|           | /Quiescent Modus ist aktiv                                                 |

### Funktionstest

| Status:                               | Beschreibung / Details:                                      |
|---------------------------------------|--------------------------------------------------------------|
| ОК                                    | Test erfolgreich – kein Fehler                               |
| Ungetestet                            | Der Befehl zum Starten des Tests wurde eingereiht, aber      |
|                                       | noch nicht an das Notlichtgerät gesendet.                    |
| Startet                               | Der Befehl zum Starten des Tests wurde an das Notlichtgerät  |
|                                       | gesendet, das Gerät hat den Test aber noch nicht gestartet   |
| Läuft                                 | das Notlichtgerät führt den Test durch                       |
| Bus Error                             | Test konnte nicht gestartet oder Ergebnis nicht gelesen      |
| (zuvor: Kommunikationsfehler)         | werden, da Gerät nicht antwortet, Gerät nicht erreichbar ist |
|                                       | oder Befehle nicht gesendet werden können.                   |
|                                       | Mögliche Ursachen: Buskurzschluss, keine Busspannung,        |
|                                       | Gerät nicht angeschlossen, DALI-Verdrahtungsfehler, DALI-    |
|                                       | Gerät defekt (keine Kommunikation), Notlichtgerät wurde      |
|                                       | ausgetauscht aber nicht adressiert                           |
| Lampenfehler                          | Notlichtgerät meldet Testergebnis "Lampenfehler"             |
| (zuvor: Lampenfehler, Lampe           | Mögliche Ursachen: Leuchtmittel defekt oder falsch,          |
| defekt)                               | Lampen-verdrahtung falsch                                    |
| Fehler in der elektronischen          | Notlichtgerät meldet Testergebnis "Fehler in der             |
| Schaltung (zuvor: Fehler im           | elektronischen Schaltung"                                    |
| Notlichtgerät,                        | Mögliche Ursache: Notlichtgerät defekt                       |
| Ladeteil defekt)                      |                                                              |
| Batteriefehler                        | Notlichtgerät meldet Testergebnis "Batteriefehler"           |
| (zuvor: Batteriefehler, Akkufehler)   | Mögliche Ursachen: Batteriekapazität zu gering, Batterie     |
|                                       | defekt, Batterieverdrahtung falsch                           |
| Fehler                                | Das Notlichtgerät meldet Testergebnis: Funktionstest         |
|                                       | fehlgeschlagen, aber ohne Angabe der Fehlerdetails:          |
|                                       | Lampenfehler, Fehler in der elektronischen Schaltung,        |
|                                       | Batteriefehler                                               |
| unerwarteter Zustand, Notlicht        | Das Notlichtgerät meldet eine ungewöhnliche Fehler-          |
| Status: XX, Fehler Status: YY         | Kombination. In dem Fehlercode Notlichtstatus und            |
|                                       | Fehlerstatus (auch in der CSV-Datei verfügbar unter          |
|                                       | Downloads) sind die vom Gerät zurückgegebenen                |
|                                       | Informationen angeführt. Bitte wenden Sie sich an Ihren      |
|                                       | Notlichtgerate Lieferanten, um den zurückgegebenen Fehler    |
|                                       | zu klaren.                                                   |
| $\Delta^{(2)}$                        | Die im Notlichtgerat eingestellte maximale verzogerung zur   |
|                                       | Tost wurde möglicherweise anschließend noch mit den          |
|                                       | angeseigten Erschniesen durchgeführt                         |
|                                       | Mögliche Ligebnissen durchgerunnt                            |
|                                       | länger als die maximale Verzögerung verschohen               |
|                                       | Maßnahme: Versuchen Sie den Test erneut zu starten           |
|                                       | Hinweis: Das Notlichtgerät meldet die Überschreitung der     |
|                                       | maximalen Verzögerung his ein Test innerhalb der             |
|                                       | eingestellten Zeit durchgeführt wurde Reim nächsten          |
|                                       | gestarteten Test wird daher immer noch dieses Symbol         |
|                                       | angezeigt.                                                   |
| Startfehler                           | Test konnte innerhalb von 24h nicht durchgeführt werden      |
| (zuvor: Test Fehler Fall 1)           | Die eingestellte maximale Verzögerung zur Durchführung       |
| · · · · · · · · · · · · · · · · · · · | des Funktionstests wurde überschritten                       |

Betriebsdauertest

|                                  | Mögliche Ursache: Anderer Betrieb des Gerätes hat den Test<br>länger als die maximale Verzögerung verschoben.<br>Maßnahme: Versuchen Sie, den Test erneut zu starten |
|----------------------------------|----------------------------------------------------------------------------------------------------|
| Betriebsdauertest fehlgeschlagen | Testergebnis: Funktionstest erfolgreich, und                                                                                                    |
| (zuvor: Testfehler, Fall 2)      | Betriebsdauertest: fehlgeschlagen, da                                                                                                    |
|                                  | zum Zeitpunkt der Durchführung des Funktionstests ein                                                                                                    |
|                                  | nicht korrigierter Betriebsdauertestfehler vorlag.                                                                                                    |
|                                  | Mögliche Ursache: Der beim letzten Betriebsdauertest                                                                                                    |
|                                  | festgestellte Batteriefehler wurde noch nicht korrigiert.                                                                                                    |
|                                  | Fehlerbehebung: Batterie ersetzen und Betriebsdauertest                                                                                                    |
|                                  | manuell durchführen                                                                                                    |

| Status:                          | Beschreibung / Details:                                     |  |  |  |  |
|----------------------------------|-------------------------------------------------------------|--|--|--|--|
| ОК                               | Test erfolgreich – kein Fehler                              |  |  |  |  |
| Warten, da Batterieladung < 100% | Der Test wurde an das Gerät gesendet. Das Gerät startet de  |  |  |  |  |
|                                  | Test automatisch, sobald die Batterieladung 100 % erreicht  |  |  |  |  |
|                                  | hat.                                                        |  |  |  |  |
| Ungetestet                       | Der Befehl zum Starten des Tests wurde eingereiht, aber     |  |  |  |  |
|                                  | noch nicht an das Notlichtgerät gesendet.                   |  |  |  |  |
| Startet                          | Der Befehl zum Starten des Tests wurde an das Notlichtgerät |  |  |  |  |
|                                  | gesendet, das Gerät hat den Test aber noch nicht gestartet  |  |  |  |  |
| Läuft                            | das Notlichtgerät führt den Test durch                      |  |  |  |  |
| Bus Error                        | Test konnte nicht gestartet oder Ergebnis nicht gelesen     |  |  |  |  |
| (zuvor: Kommunikationsfehler)    | werden, da das Gerät nicht antwortet, das Gerät nicht       |  |  |  |  |
|                                  | erreichbar ist oder Befehle nicht gesendet werden können.   |  |  |  |  |
|                                  | Mögliche Ursache: Buskurzschluss, keine Busspannung,        |  |  |  |  |
|                                  | Gerät nicht angeschlossen, DALI-Verdrahtungsfehler, DALI-   |  |  |  |  |
|                                  | Gerät defekt (keine Kommunikation), Notlichtgerät wurde     |  |  |  |  |
|                                  | ausgetauscht aber nicht adressiert                          |  |  |  |  |
| Fehler                           | Testergebnis "Betriebsdauertest fehlgeschlagen"             |  |  |  |  |
|                                  | Mögliche Ursache: Batterieproblem                           |  |  |  |  |
| $\wedge$                         | Die im Notlichtgerät eingestellte maximale Verzögerung zur  |  |  |  |  |
|                                  | Durchführung des Betriebsdauertests wurde überschritten,    |  |  |  |  |
|                                  | der Test wurde möglicherweise anschließend mit den          |  |  |  |  |
|                                  | angezeigten Ergebnissen durchgeführt                        |  |  |  |  |
|                                  | Mögliche Ursachen: Betriebsdauertest wurde unterbrochen     |  |  |  |  |
|                                  | Hinweis: Das Notlichtgerät meldet die Überschreitung der    |  |  |  |  |
|                                  | maximalen Verzögerung bis ein Test innerhalb der            |  |  |  |  |
|                                  | eingestellten Zeit durchgeführt wurde. Beim nächsten        |  |  |  |  |
|                                  | gestarteten Test wird daher immer noch dieses Symbol        |  |  |  |  |
|                                  | angezeigt.                                                  |  |  |  |  |
| Startfehler                      | Test konnte innerhalb von 24h nicht durchgeführt werden     |  |  |  |  |
| (zuvor: Testfehler, Fall 1)      | Die eingestellte maximale Verzögerung zur Durchführung      |  |  |  |  |
|                                  | des Betriebsdauertests wurde überschritten                  |  |  |  |  |
|                                  | Mögliche Ursache: Anderer Betrieb des Gerätes hat den Test  |  |  |  |  |
|                                  | länger als die maximale Verzögerung verschoben, Batterie    |  |  |  |  |
|                                  | nicht voll geladen                                          |  |  |  |  |
|                                  | Maisnahme: Batterie mind. 20 Stunden laden und              |  |  |  |  |
|                                  | Betriebsdauertest manuell durchführen                       |  |  |  |  |

# Benutzeroberfläche –

# Fehlerbehebung

Die Seite "Troubleshooting" (zuvor: "error resolving") bietet eine einfache Möglichkeit, fehlgeschlagene Tests neu zu starten – das Testen einzelner Geräte kann mit der Schaltfläche "Test wiederholen" neben jedem Eintrag durchgeführt werden.

Unten auf der Seite zur Fehlerbehebung können alle erstellten

Prüfpläne auch manuell, einmalig ohne Wiederholung, gestartet werden. Das Ergebnis dieses Tests wird auf der Testberichtseite und dem Prüfbuch hinzugefügt. Hiermit kann der Testbericht nach der Fehlerbeseitigung aktualisiert werden.

Wenn der Fehler für einzelne Geräte behoben wurde und der Status OK ist, verschwindet der Eintrag auf der Fehlerbehebungsseite mit dem nächsten manuellen oder geplanten Test.

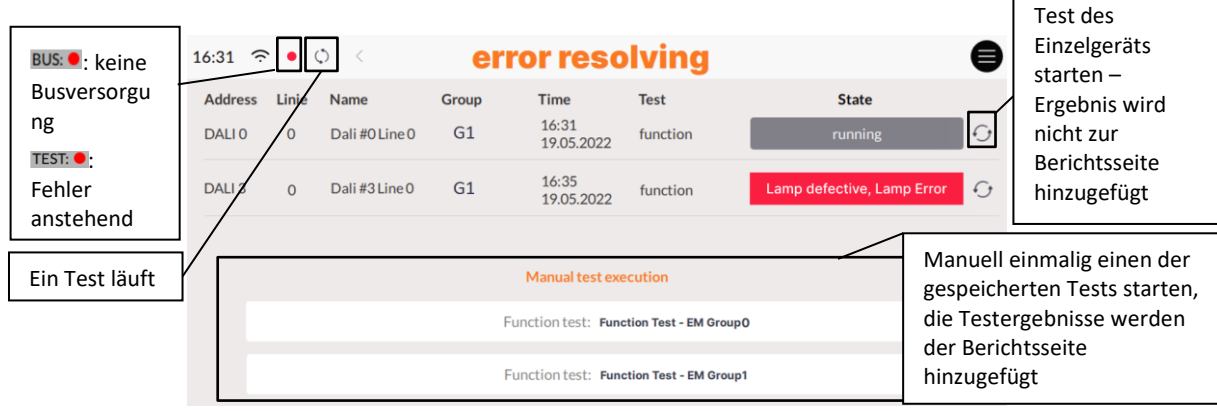

Abb. 12 Fehlerbehebungsseite

# Notlicht Testbericht - Prüfbuch

Die vollständigen Testbericht-Protokolle können auf der Display-Weboberfläche heruntergeladen werden (siehe nächsten Abschnitt).

Das vollständige Prüfbuch kann im Tab "Download" heruntergeladen werden.

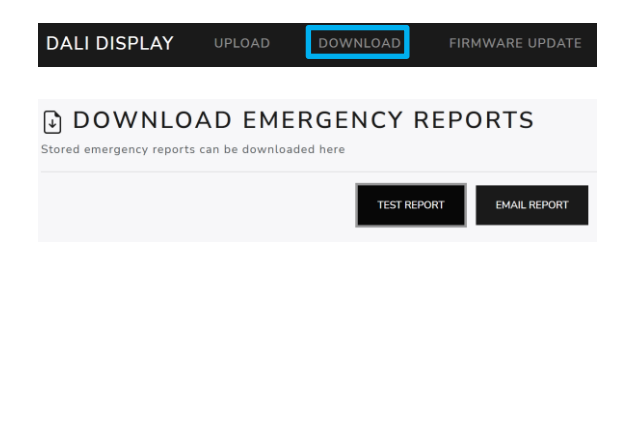

# Weboberfläche

Die Display Weboberfläche ermöglicht Firmwareupdates und das Herunterladen des Prüfbuchs.

Der Zugriff auf die Weboberfläche ist über einen Webbrowser möglich. Dazu müssen sich PC, Telefon oder Tablet und Display in demselben Netzwerk und Adressbereich befinden.

Die Netzwerkeinstellungen und die IP-Adresse des Displays sind unter "Settings" -> "Ethernet" bzw. "Settings" -> "Wi-Fi" zu finden.

Über Eingabe der IP Adresse des Displays im Browser kann die Weboberfläche geöffnet werden. Die Weboberfläche besitzt mehrere Reiter – für Downloads, Uploads und Firmwareupdates, siehe auch Abb. 13

# Firmware Update

Firmwareupdates sind über die Display Weboberfläche möglich, siehe den vorhergehenden Abschnitt.

Auf der Weboberfläche unter dem Reiter "Firmware Update" kann die Firmwareupdate-Datei (.lfu) hochgeladen und das Update über den Button "Upload" gestartet werden, siehe Abb. 13.

Das Update kann bis zu 15min dauern. Nach dem Neustart des Displays ist das Update abgeschlossen. Achtung: Das Prüfbuch sollte heruntergeladen werden, bevor ein Update durchgeführt wird.

Achtung: Es sollten nur neuere Versionen geladen werden. Ein Downgrade kann zu Datenverlust führen

Achtung: Mit dem Browser "Microsoft Edge" können bei Updates Probleme auftreten. Es wird empfohlen einen anderen Browser zu nutzen.

Das aktuelle Softwareupdate kann <u>hier</u> heruntergeladen werden.

| 🕄 Dali IoT                          | × +                                     |                                      |                 | 0                        | _                 |                                                    |                           |
|-------------------------------------|-----------------------------------------|--------------------------------------|-----------------|--------------------------|-------------------|----------------------------------------------------|---------------------------|
| $\leftrightarrow$ $\rightarrow$ C A | Nicht sicher   192.168.0.               | 58 -                                 |                 |                          | 🔄 🕁               | <b>*</b> E                                         |                           |
| DALI DI                             | SPLAY                                   | DOWNLOAD                             | FIRMWARE UPDATE |                          | Display           | IP Adresse                                         | 2                         |
|                                     |                                         |                                      |                 | Verschiedene Reiter für: |                   |                                                    |                           |
|                                     |                                         |                                      |                 |                          | > Firmv           | vare Upda                                          | tes                       |
| 🕞 UPL                               | OAD FIRMWA                              | RE UPDATES                           |                 |                          | > Dowr            | load Von                                           | Test                      |
| CAUTI<br>Once the f                 | O N<br>ile is uploaded the update is au | tomatically applied                  |                 |                          | Protokollen       |                                                    |                           |
| The upload m                        | ight take a while. Please do no         | t leave this site while it's loading |                 | F                        | 1.41 D            | 5                                                  |                           |
| update.lfu                          |                                         |                                      | Browse UPLO     | AD                       | Update<br>und mit | <b>wse</b> Firmv<br>(Datei.lfu)<br><b>Upload</b> s | vare<br>  laden<br>tarten |

Abb. 13 Webbrowser: Display Firmware Update

# DALI Cockpit

Das DALI-2 Display kann als DALI Cockpit Schnittstelle (mit Cockpit-Version 1.38 oder höher) zur Konfiguration der DALI-Geräte am angeschlossenen DALI-Bus verwendet werden.

Der Windows-PC, von dem aus das DALI Cockpit verwendet wird, und das DALI-2 Display müssen sich im selben Netzwerk befinden. Bei Auswahl der DALI-Busschnittstelle im DALI Cockpit muss der Punkt "Netzwerk" und "DALI-2 Display, DALI-2 IoT, DALI-2 WLAN" ausgewählt und dann die entsprechende IP-Adresse angegeben werden, siehe Abb. 14. Ist die IP-Adresse nicht bekannt, kann über die Schaltfläche neben dem Eingabefeld der IP-Adresse das Netzwerk nach Geräten durchsucht werden:

17

Nach Bestätigung des DALI-2 Display als Schnittstelle – kann dieses in der Geräteübersicht angewählt werden. Damit stehen Konfiguration und Adressierung des DALI Bus wie bei anderen Schnittstellengeräten (z.B. DALI USB) zur Verfügung. Siehe auch Abb. 15

Achtung: Die Adressierung über das DALI Cockpit sollte nur als "Systemerweiterung" oder "Aktuelle Geräteliste laden" ausgeführt werden! Bei Auswahl "Neuadressierung" werden die Geräteadressen neu vergeben, damit stimmen Wirkbereiche und Zuweisungen im DALI-Display nicht mehr!

### 💐 DALINetwork - DALI-Cockpit

| File D | ALI B <mark>us_P</mark> references                                                                                      |        |  |  |  |  |
|--------|----------------------------------------------------------------------------------------------------|--------|--|--|--|--|
| *) 😭   | - 🗖 🔜 🍄 🔎 🕕 🤁                                                                                                    |        |  |  |  |  |
|        | DALI Bus Interface:                                                                                                    | ×      |  |  |  |  |
|        | Please choose a COM port, USB or Network:                                                                               |        |  |  |  |  |
|        | The interface will be opened, checked and the result will be<br>displayed. Click OK to use the selected DALI interface. |        |  |  |  |  |
|        | О сом СОМ 1 🗸                                                                                                    |        |  |  |  |  |
|        | OUSB                                                                                                    | $\sim$ |  |  |  |  |
|        | Network: DALI-2 Display/DALI-2 IoT/DALI-2 WLAN                                                                          | ~      |  |  |  |  |
|        | URL(IP Address): 192.168.0.37                                                                                           |        |  |  |  |  |
|        | Version Inf.: DaliBusAccess.dll: V3.7.3<br>DALI BusServer: V3.7.3                                                       |        |  |  |  |  |
|        | OK Cancel                                                                                                    |        |  |  |  |  |

Abb. 14 DALI Cockpit – Auswahl der DALI Bus Schnittstelle

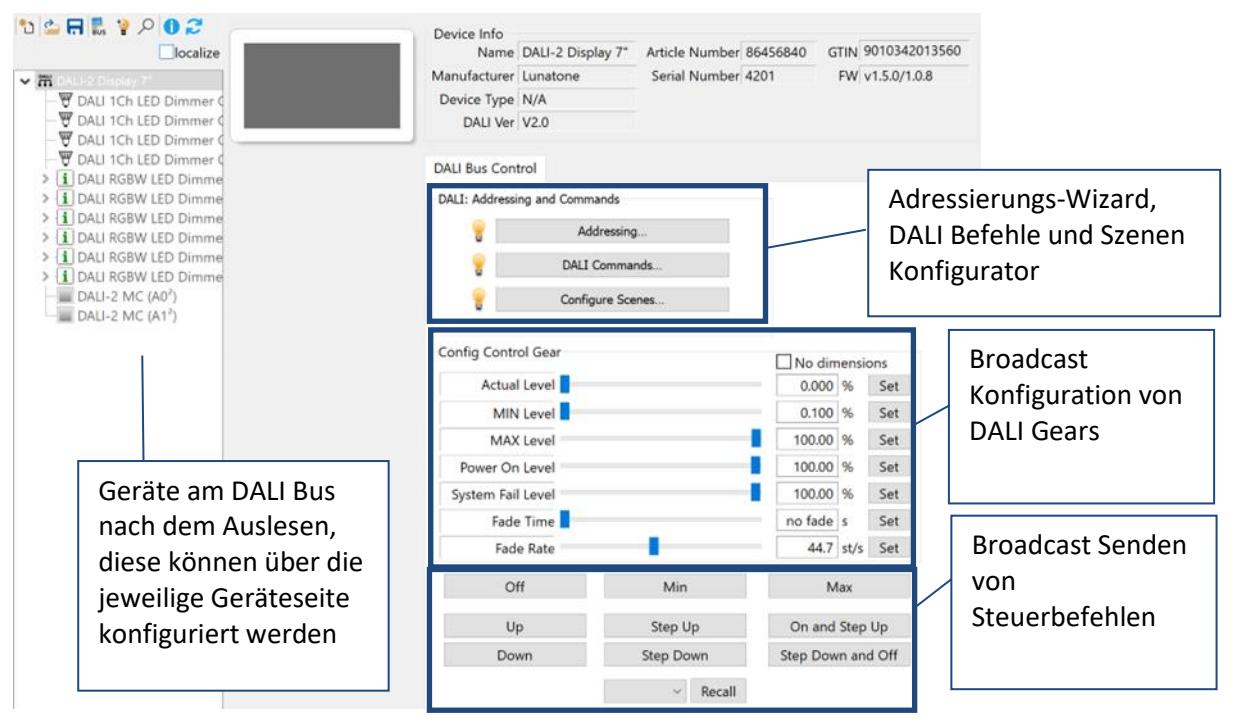

Abb. 15 DALI-2 Display Cockpit Seite

# Troubleshooting

**E-Mail-Benachrichtigung mit einem Gmail-Konto:** Damit das Display über ein Gmail-Konto E-Mails versenden kann, ist ein App-Passwort erforderlich. Weitere Informationen finden Sie unter "Google-Konto-Hilfe" -> "Mit App-Passwörtern anmelden".

Benachrichtigung: " Could not read firmware version" Diese Meldung kann durch defekte Hardware, defekte Kontakte (aufgrund falscher Montage) oder unzureichende Stromversorgung des DALI-2 Display verursacht werden. Überprüfen Sie die Versorung und die Kontakte der Montagestelle.

Benachrichtigung: "Firmware Update failed! Invalid or corrupt file": Fehlgeschlagene Firmware-Updates werden durch falsche LFU-Dateien verursacht und müssen durch das Hochladen einer Software-Datei behoben werden. Bitte laden Sie <u>hier</u> die neueste Software herunter und versuchen Sie das Update erneut:

Benachrichtigung: "Adressierung auf DALI-Bus (Leitungen: 1, 2, ...) kann nicht ausgeführt werden": Diese Meldung ist bei Systemen mi <u>DALI-2-Display-Bus-Erweiterung</u> normal, sofern eine oder mehrere Linien nicht angeschlossen sind. Es kann auf ein Problem hinweisen, wenn eine Linie angeschlossen sein sollte, aber in der Fehlermeldung aufgeführt ist. Die betroffene Leitung hat womöglich eine unzureichende DALI Stromversorgung, einen Kurzschluss am Bus oder gar keinen Strom. Um den Fehler zu beheben, überprüfen Sie die Verkabelung, den Busstatus und die Stromversorgung der entsprechenden DALI Linie.

Benachrichtigung: "Scan cancelled (addressing failed)": Beim Adressieren des DALI-Busses ist ein Fehler aufgetreten. Überprüfen Sie, ob es Störungen auf dem DALI-Bus gibt (z. B. zentrale Steuerungen, die den Quiescent-Mode ignorieren) und versuchen Sie die Adressierung erneut.

Benachrichtigung: "Scan cancelled (could not communicate with DALI bus)": Diese Meldung wird angezeigt, wenn ein DALI-Scan aufgrund eines Kommunikationsfehlers auf der DALI-Leitung nicht gestartet werden kann. Eine mögliche Ursache ist, dass der DALI-Bus nicht angeschlossen ist. Weitere mögliche Ursachen sind im folgenden Abschnitt aufgeführt: "Sendefehler auf Leitung X"

### Benachrichtigung: "Send error on line X":

- Bus voltage error: Der DALI-Bus ist nicht versorgt. Überprüfen Sie, ob die Stromversorgung des DALI-Busses angeschlossen und funktionsfähig ist.
- DALI initialize mode Ein anderer Teilnehmer auf dem DALI-Bus hat den Initialisierungsmodus aktiviert. Der Initialisierungsmodus wird beendet, sobald der andere Teilnehmer ihn beendet, oder nach einem Timeout von 15 Minuten
- DALI quiescent mode Ein anderer Teilnehmer am DALI-Bus hat den Quiescent-Mode aktiviert. Der Quiescent-Mode wird beendet, sobald der andere Teilnehmer den Befehl dazu senden oder nach einem Timeout von 15 Minuten
- Send buffer full Das Display hat zu viele Anforderungen auf einmal erhalten.
   Möglicherweise laufen zu viele Automatisierungen, Abfragen und Makros gleichzeitig. Bitte warten Sie einige Zeit und versuchen Sie es erneut. Wenn der Fehler weiterhin besteht, wenden Sie sich an den Support.
- Syntax error in parameters: Bitte wenden
   Sie sich an den Support mit den Details
   wie dieser Fehler aufgetreten ist

# Bestellinformation

### Art.Nr.: 86456840-EM-W

DALI-2 Display 7" Emergency white kapazitiver Touchscreen mit 24-Bit Farbtiefe, Notlicht Bedieneinheit für 64 DALI Adressen, weiß, 178x111x8mm

### Art.Nr.: 86456840-EM-B

DALI-2 Display 7" Emergency black kapazitiver Touchscreen mit 24-Bit Farbtiefe, Notlicht Bedieneinheit für 64 DALI Adressen, schwarz, 178x111x8mm

### Art.Nr.: 86456840-P-EM-W

DALI-2 Display 7" Emergency white kapazitiver Touchscreen mit 24-Bit Farbtiefe, Notlicht Bedieneinheit für 64 DALI Adressen, zusätzlich aller Funktionalitäten des DALI-2 Display Plus siehe Datenblatt:

https://www.lunatone.com/wpcontent/uploads/2020/11/86456840\_DALI-2\_Display\_7Inch\_GER\_D0095.pdf , weiß, 178x111x8mm

### Art.Nr.: 86456840-P-EM-B

DALI-2 Display 7" Emergency black kapazitiver Touchscreen mit 24-Bit Farbtiefe, Notlicht Bedieneinheit für 64 DALI Adressen, zusätzlich aller Funktionalitäten des DALI-2 Display Plus siehe Datenblatt: <u>https://www.lunatone.com/wpcontent/uploads/2020/11/86456840\_DALI-</u> <u>2\_Display\_7Inch\_GER\_D0095.pdf</u> schwarz, 178x111x8mm

### Zubehör

Art.Nr.: 24166012-24HS PS 24V, 300mA - Passendes Netzteil

### Art.Nr.: 86451848

Display Bus Extension Module, DALI system extension, DIN rail, <u>https://www.lunatone.com/produkt/dali-2-</u> <u>display-bus-extension/</u>

# Weiterführende Informationen

DALI-Produkte von Lunatone https://www.lunatone.com/

Lunatone Datenblätter und Manuals https://www.lunatone.com/downloads-az/

DALI-Cockpit – DALI-Installations-Software, kostenlos bei Verwendung eines Lunatone Schnittstellengeräts <u>https://www.lunatone.com/produkt/dalicockpit/</u>

# Kontakt

Technische Fragen: <a href="mailto:support@lunatone.com">support@lunatone.com</a>

Anfragen: sales@lunatone.com

### www.lunatone.com

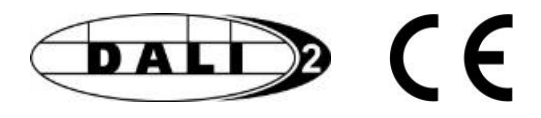

### Disclaimer

Änderungen vorbehalten. Alle Angaben ohne Gewähr. Das Datenblatt bezieht sich auf den aktuellen Auslieferzustand.

Die Kompatibilität mit anderen Geräten muss vor der Installation geprüft werden.